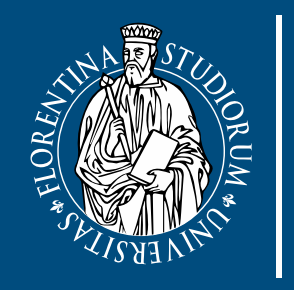

università degli studi FIRENZE

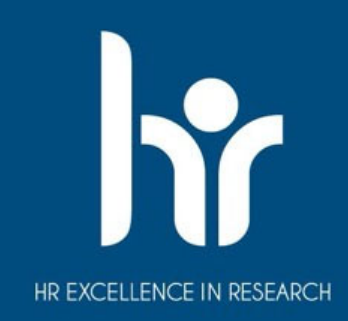

# Presentazione domanda Erasmus+ Studio

A cura del S.R.I. della Scuola di Agaria

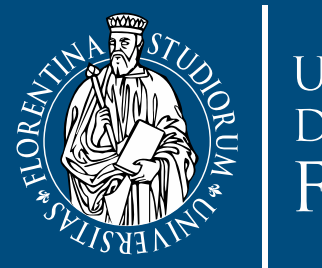

università degli studi FIRENZE

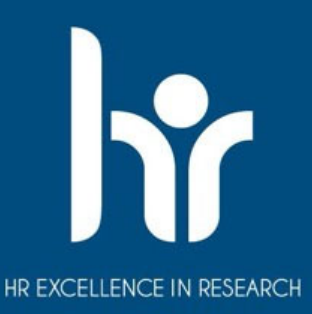

# La candidatura può essere presentata entro il 13 febbraio 2024 https://ammissioni.unifi.it/SIGN/?type=EROS

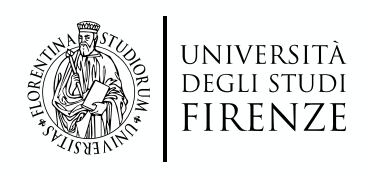

## Procedura

## Per presentare la domanda è necessario:

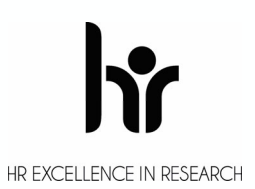

-Autenticarsi su Turul attraverso le credenziali universitari

-Entrare nella sezione 'Iscriviti ad un corso'

-Cliccare sulla sezione 'Erasmus+ Outgoing Students'

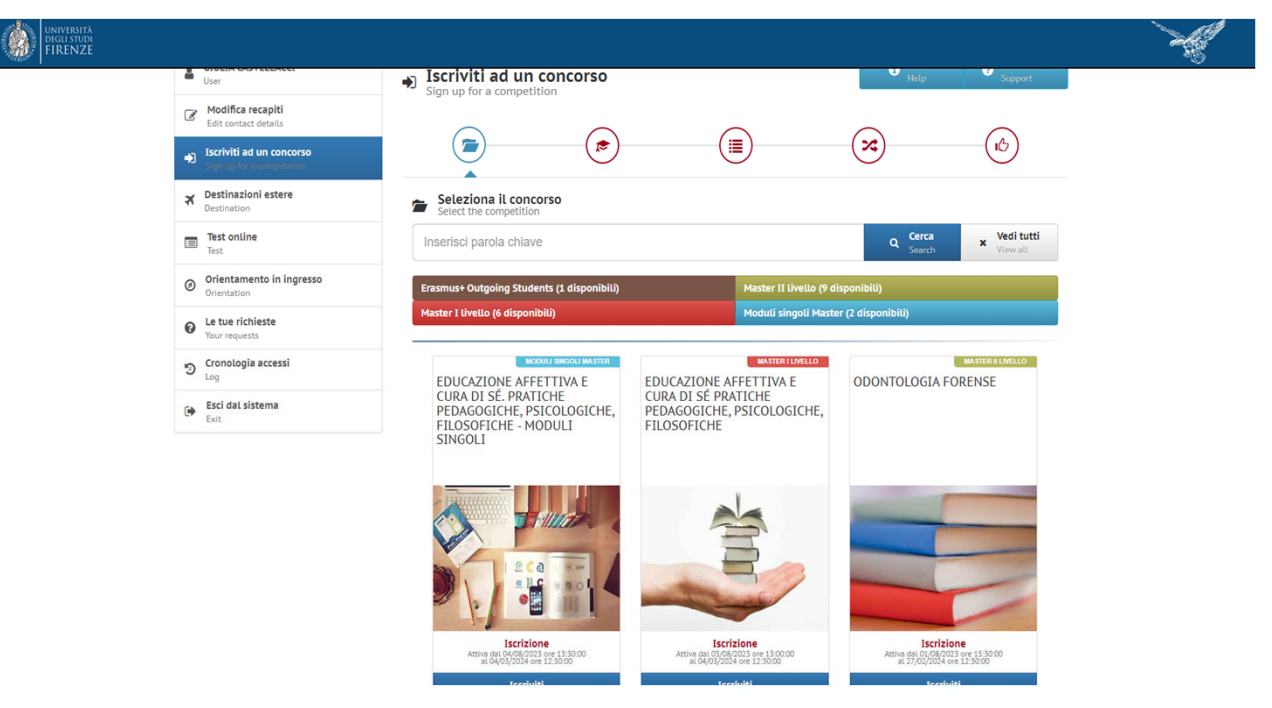

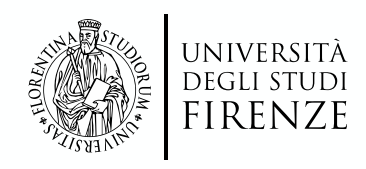

### -Apparirà questa schermata e sarà necessario cliccare su 'Iscriviti'

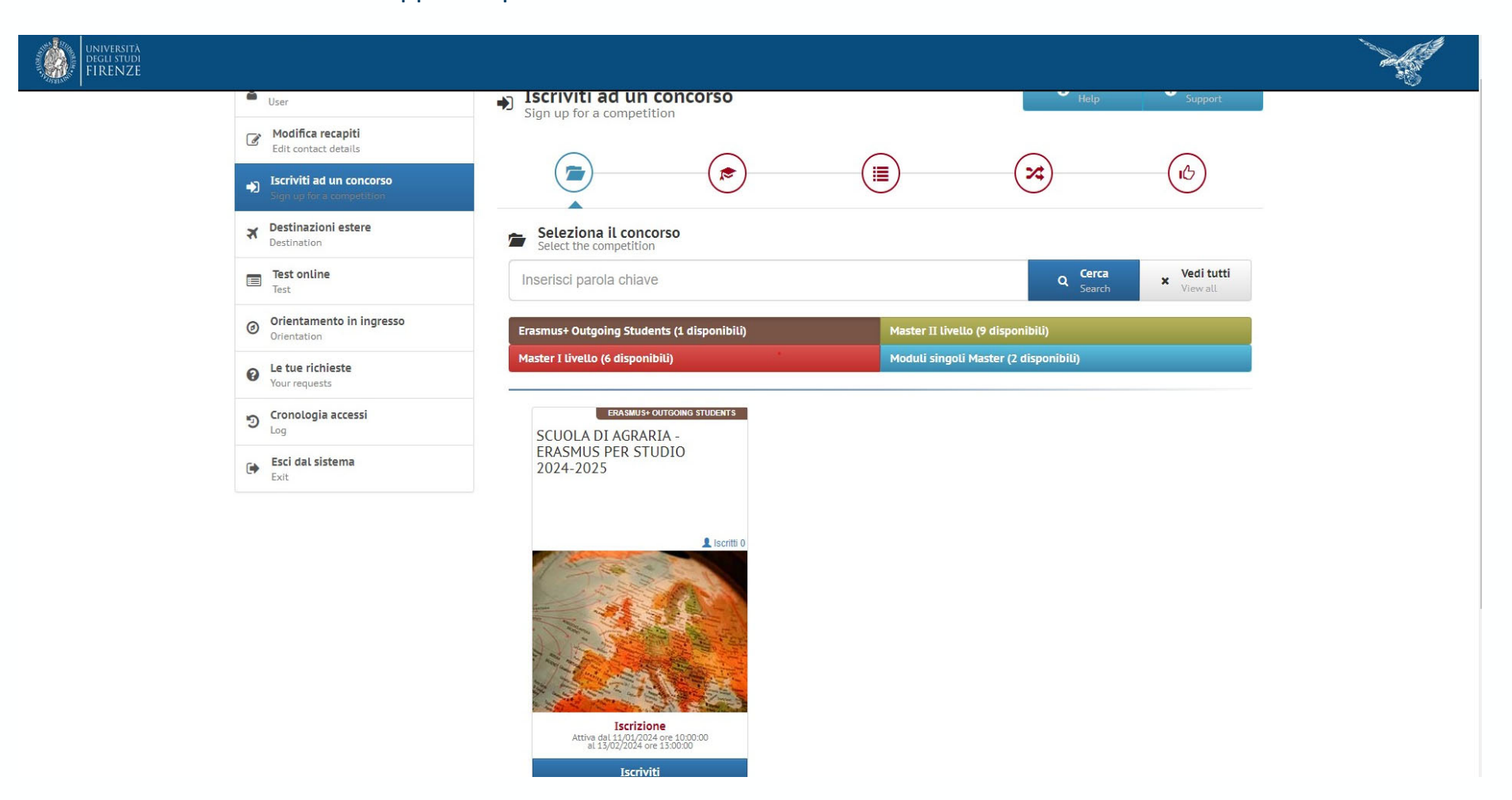

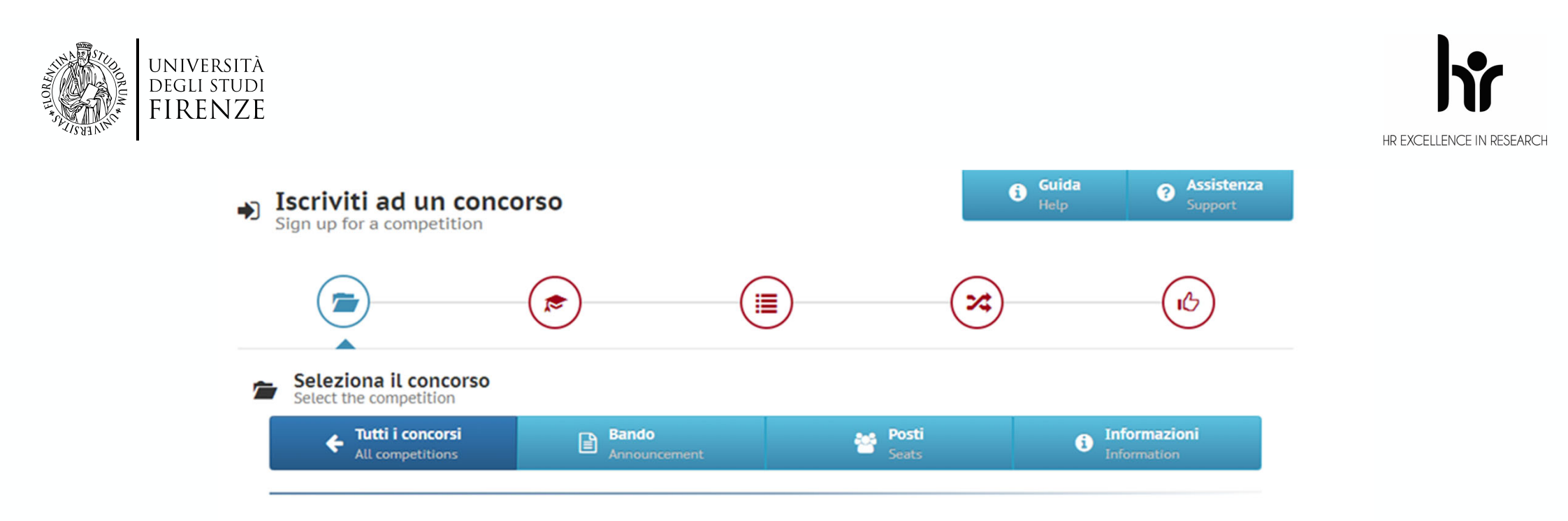

#### SCUOLA DI AGRARIA - ERASMUS PER STUDIO 2024-2025

ERASMUS+ OUTGOING STUDENTS

Fase: Iscrizione

DAL 11/01/2024 ore 10:00:00 AL 13/02/2024 ore 13:00:00

Le iscrizioni si chiuderanno tra 20 giorni, 2 ore e 14 minuti

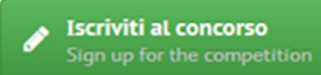

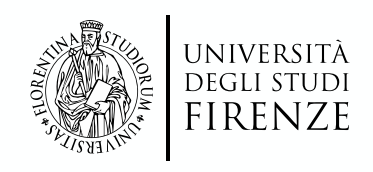

#### -Inizialmente dovranno essere inseriti i certificati linguistici

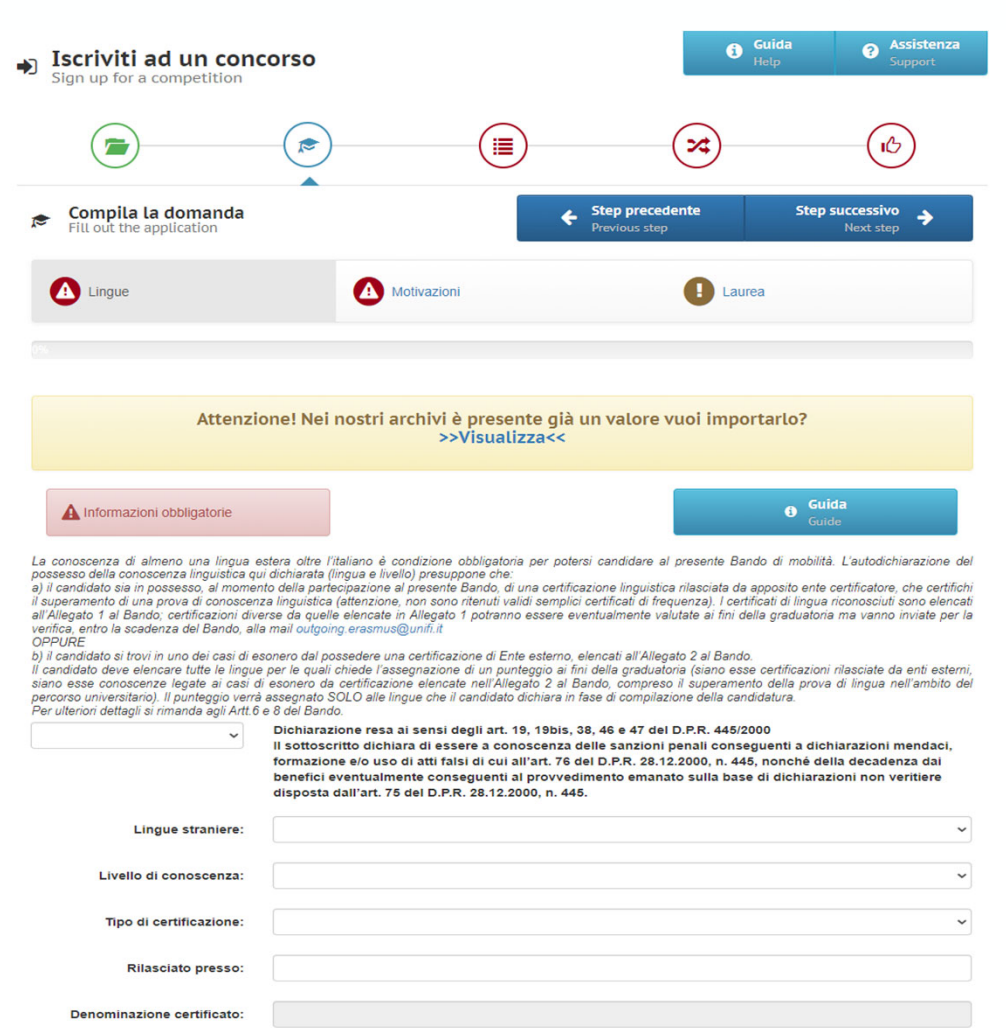

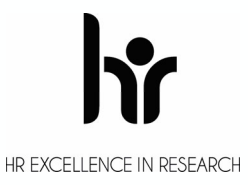

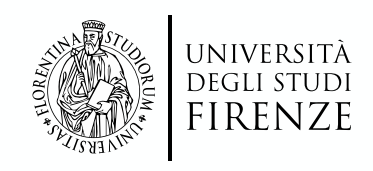

#### -In seguito dovrà essere inserita la motivazione

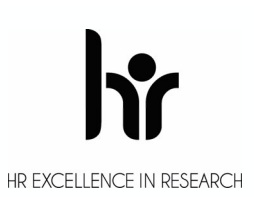

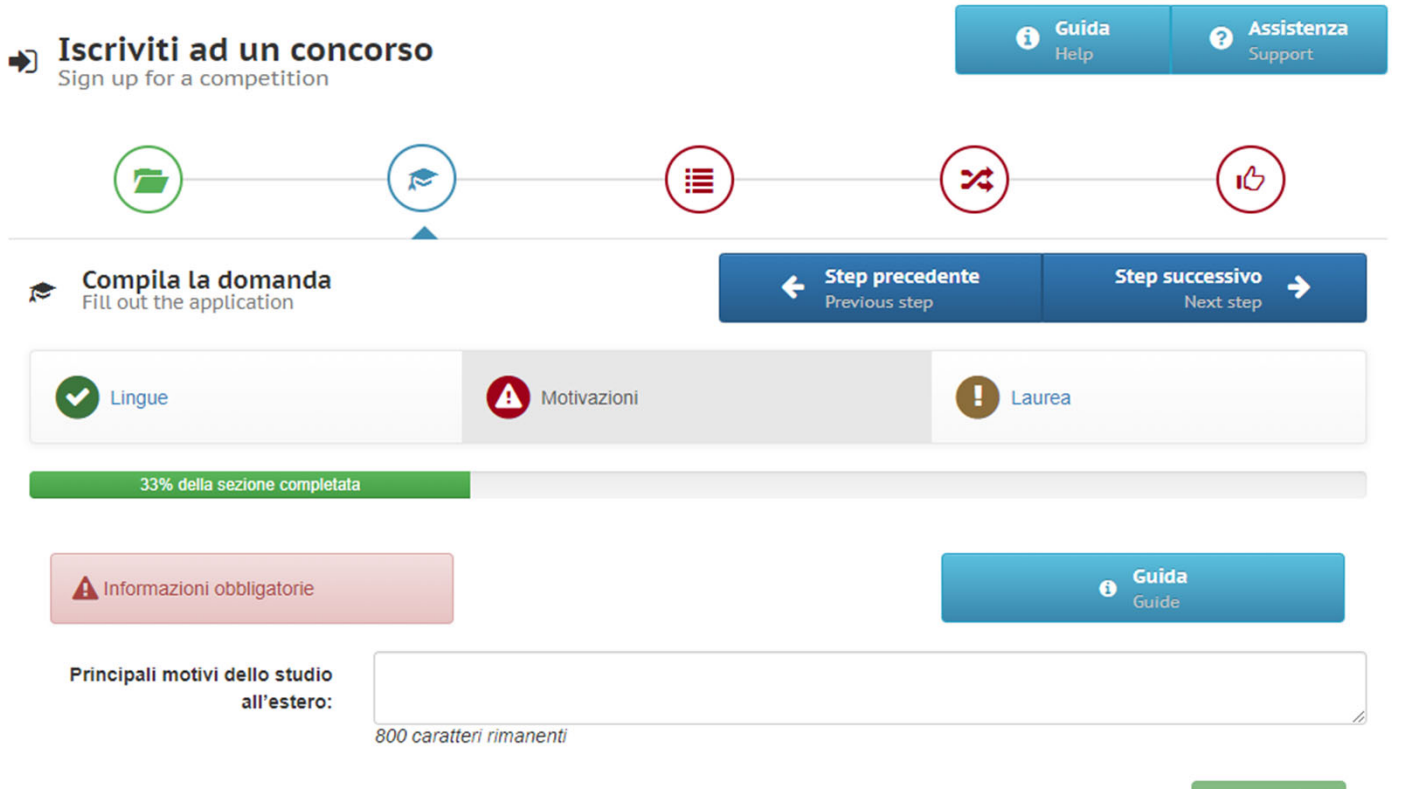

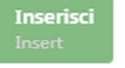

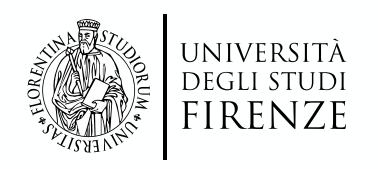

 -Dopodichè sarà data la possibilità di aggiungere ulteriori certificati, attraverso la casella verde 'Nuovo', se non si intende aggiungere altro è possibile procedere cliccando su 'Laurea'.

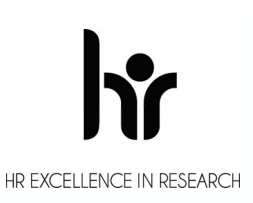

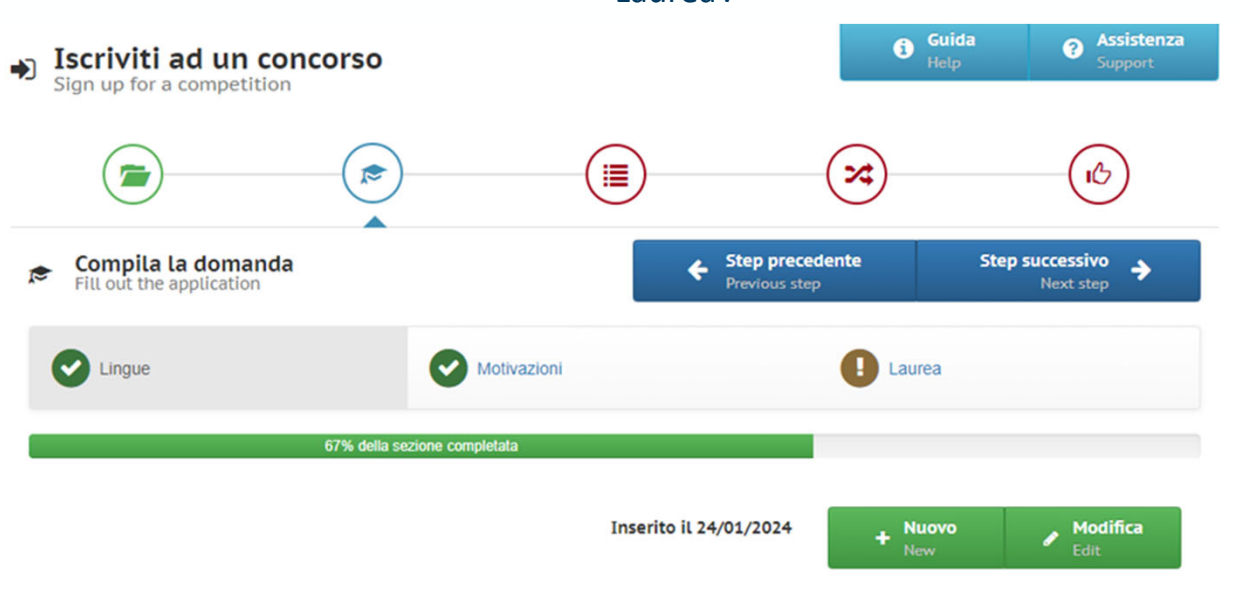

La conoscenza di almeno una lingua estera oltre l'italiano è condizione obbligatoria per potersi candidare al presente Bando di mobilità. L'autodichiarazione del possesso della conoscenza linguistica qui dichiarata (lingua e livello) presuppone che:

a) il candidato sia in possesso, al momento della partecipazione al presente Bando, di una certificazione linguistica rilasciata da apposito ente certificatore, che certifichi il superamento di una prova di conoscenza linguistica (attenzione, non sono ritenuti validi semplici certificati di frequenza). I certificati di lingua riconosciuti sono elencati all'Alegato 1 al Bando; certificazioni diverse da quelle elencate in Allegato 1 potranno essere eventualmente valutate ai fini della graduatoria ma vanno inviate per la verifica, entro la scadenza del Bando, alla mail outgoing.erasmus@unifi.it OPPURE

b) il candidato si trovi in uno dei casi di esonero dal possedere una certificazione di Ente esterno, elencati all'Allegato 2 al Bando.

Il candidato deve elencare tutte le lingue per le quali chiede l'assegnazione di un punteggio ai fini della graduatoria (siano esse certificazioni rilasciate da enti esterni, siano esse conoscenze legate ai casi di esonero da certificazione elencate nell'Allegato 2 al Bando, compreso il superamento della prova di lingua nell'ambito del percorso universitario). Il punteggio verrà assegnato SOLO alle lingue che il candidato dichiara in fase di compilazione della candidatura. Per ulteriori dettagli si rimanda agli Artt 6 e 8 del Bando.

> SI Dichiarazione resa ai sensi degli art. 19, 19bis, 38, 46 e 47 del D.P.R. 445/2000 Il sottoscritto dichiara di essere a conoscenza delle sanzioni penali conseguenti a dichiarazioni mendaci, formazione e/o uso di atti falsi di cui all'art. 76 del D.P.R. 28.12.2000, n. 445, nonché della decadenza dai benefici eventualmente conseguenti al provvedimento emanato sulla base di dichiarazioni non veritiere disposta dall'art. 75 del D.P.R. 28.12.2000, n. 445.

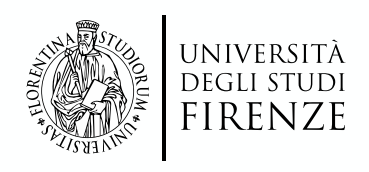

#### -La compilazione di questa sezione sarà necessaria solo per gli studenti iscritti al primo anno di un corso di laurea magistrale o ad un corso di terzo livello

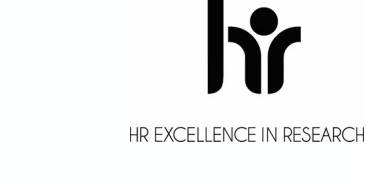

| Iscriviti ad un concors       | 0                        |                               | Guida<br>Help | Assistenza<br>Support |
|-------------------------------|--------------------------|-------------------------------|---------------|-----------------------|
|                               |                          |                               |               | (C)                   |
| Fill out the application      |                          | Step precedente Previous step | 2             | Next step             |
| Cingue Lingue                 | Motivazioni              | Q                             | Laurea        |                       |
| 67% (                         | lella sezione completata |                               |               |                       |
| Informazioni non obbligatorie |                          |                               | 0             | Guida<br>Guide        |

Attenzione! La compilazione della presente sezione è OBBLIGATORIA SOLO per gli studenti iscritti al primo anno di un corso di laurea magistrale o ad un Alterizione" La Guine della plesaria della plesaria dei conseguio il dico presso un alto Alenso in possesso denno inserie solo la matricola dell'ultima laurea - gli studenti che hanno conseguito presso UNIFI il toto presso un alto Alenso italiano (Altra Università Italiana) o presso un Aleneo straniero (Università estera)

evono compilare tuti i campi (tranne quello relativo alla matricola ultima laurea, che non è necessano inserire) - gli studenti che hanno conseguito il ticolo presso un Aleneo estero (Università straniera) devono inserire anche il Voto di laurea estero e il voto di laurea massimo e minimo previsto dalla normativa del Paese dove hanno conseguito il ticolo

| Titolo conseguito presso: |                       | ~           |
|---------------------------|-----------------------|-------------|
| Università:               |                       | ~           |
| Laurea in:                |                       |             |
| Matricola ultima laurea:  |                       |             |
| Data di laurea:           | Compila questo campo. |             |
| Voto:                     |                       |             |
| Lode:                     |                       |             |
|                           |                       | 👩 Inserisci |

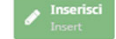

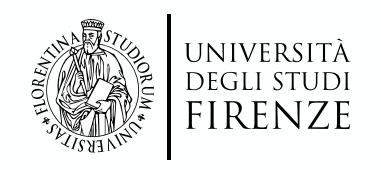

#### -Nella sezione successiva sarà sufficiente leggere ed accettare le condizioni

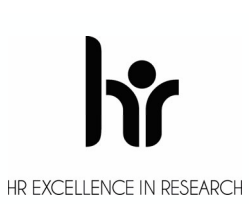

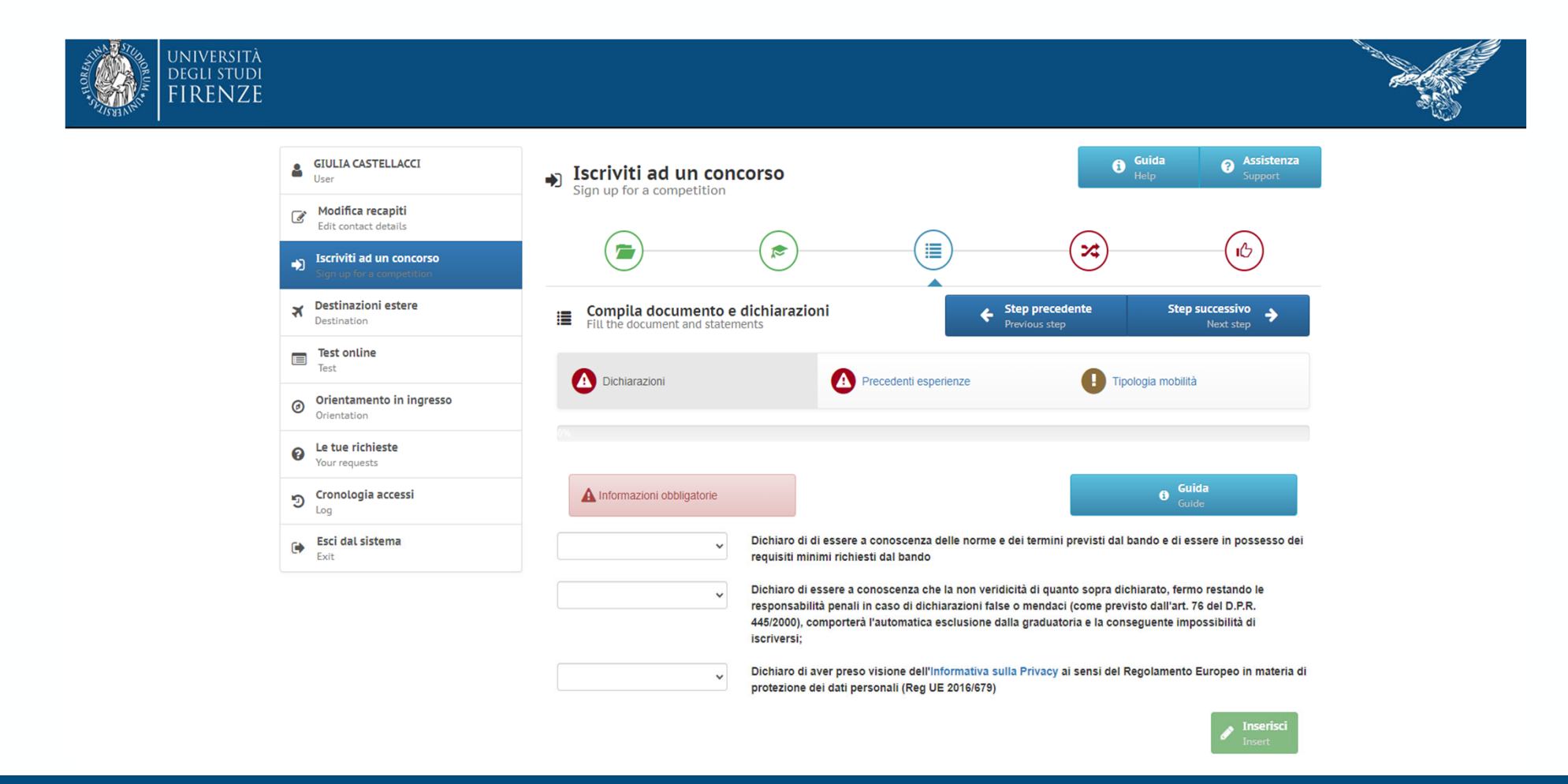

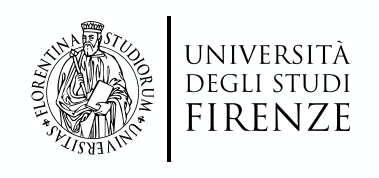

### -Dopo sarà data la possibilità di inserire eventuali esperienze già compiute in Erasmus

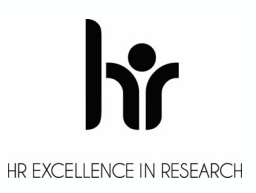

|                                                                                                    | <b>(</b>                               |                     | ×                              |                              |
|----------------------------------------------------------------------------------------------------|----------------------------------------|---------------------|--------------------------------|------------------------------|
| Fill the document and stateme                                                                           | <b>lichiarazioni</b><br><sup>nts</sup> | ¢ s                 | tep precedente<br>revious step | Step successivo<br>Next step |
| Dichiarazioni                                                                                           |                                        | ecedenti esperienze | I Tipologia                    | mobilità                     |
| 33% della sezione completata                                                                            |                                        |                     |                                |                              |
| A Informazioni obbligatorie                                                                             |                                        |                     |                                | Guida<br>Guide               |
| Precedenti esperienze di<br>mobilità LLP/Erasmus o<br>Erasmus+ per studio e/o<br>traineeship/placement: |                                        |                     |                                | ~                            |
| Tipo di mobilità:                                                                                       |                                        |                     |                                | ~                            |
| Numero Mesi:                                                                                            |                                        |                     |                                |                              |
| Ateneo ospitante:                                                                                       |                                        |                     |                                |                              |
| Livello:                                                                                                |                                        |                     |                                | ~                            |
|                                                                                                    |                                        |                     |                                | Inserisci                    |

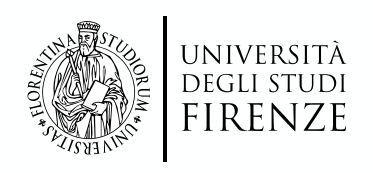

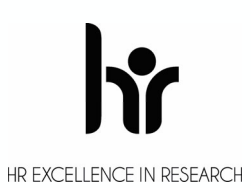

#### -Risulta necessario inserire la tipologia di mobilità desiderata (Short mobility o Long mobility)

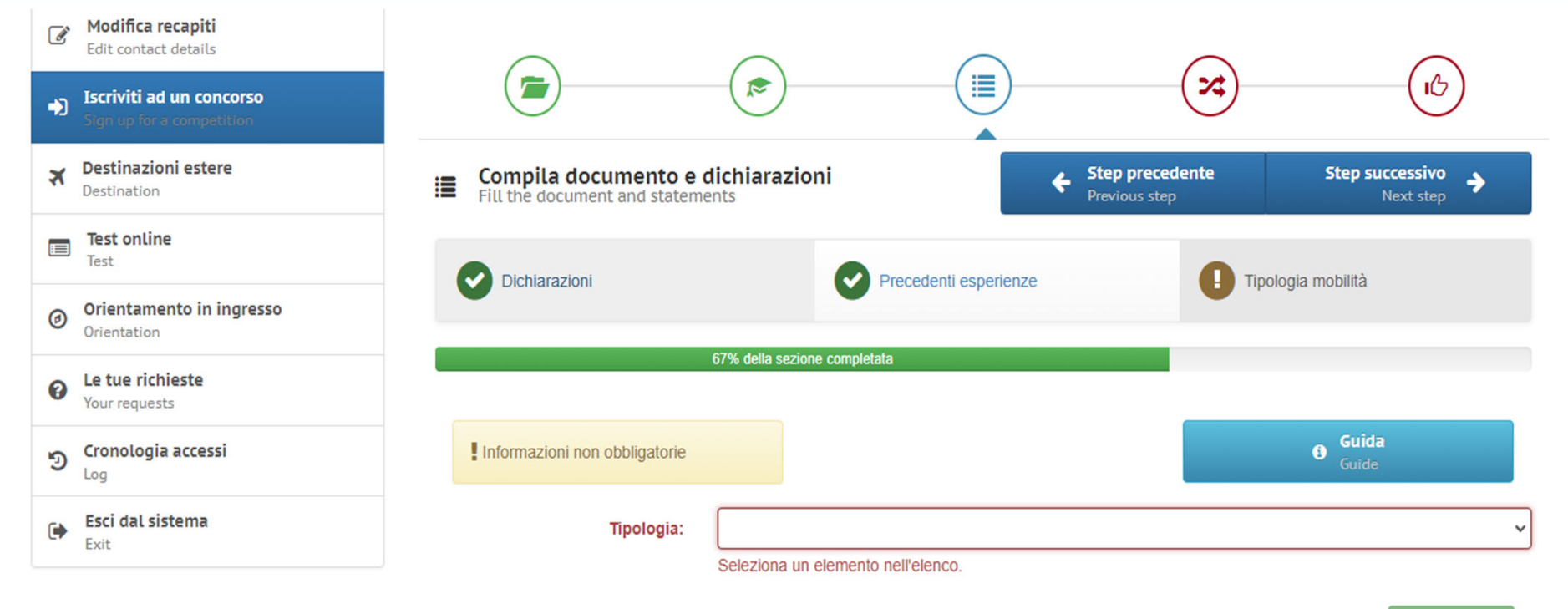

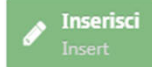

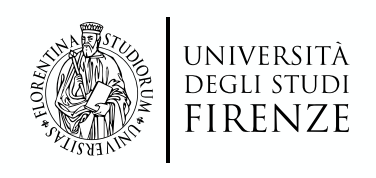

#### -Una volta selezionato il tasto 'Step successivo', è possibile procedere inserendo nel menù a tendina 'Atenei partner' ed indicando le sedi estere prescelte

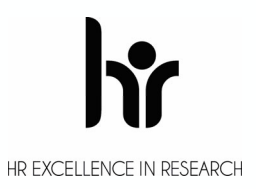

|                                    | <b>(</b> |   | ~~~~~~~~~~~~~~~~~~~~~~~~~~~~~~~~~~~~~~~ | (C)                    |   |
|------------------------------------|----------|---|-----------------------------------------|------------------------|---|
| Seleziona scelte<br>Select choices |          | ÷ | Step precedente<br>Previous step        | Registrati<br>Recorded |   |
| Q ATENEI PARTNER                   |          |   |                                         |                        | ~ |
| Puoi se ATENEI PARTNER             |          |   |                                         |                        |   |
| 0                                  |          |   |                                         |                        | ~ |
| 0                                  |          |   |                                         |                        | ~ |
|                                    |          |   |                                         |                        |   |
| 3                                  |          |   |                                         |                        | × |
| ()                                 |          |   |                                         |                        | ~ |
|                                    |          |   |                                         |                        |   |
| 5                                  |          |   |                                         |                        | ~ |

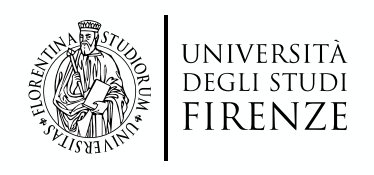

#### -In fine apparirà un epilogo di tutti i dati inseriti, dove sarà eventualmente possibile modificare quanto precedentemente inserito.

-Per terminare la procedura sarà sufficiente spuntare la casella 'Ho controllato i dati inseriti' e premere l'icona in basso 'Iscriviti al corso'

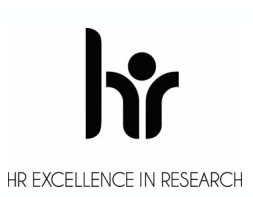

STUDIO 2024-2025

|     | CONTROLLA I DATI INSERITI E CONFERMA LA REGISTRAZIONE                                                                    |               |
|-----|----------------------------------------------------------------------------------------------------|---------------|
| •   | Lingue<br>Record inseriti: 1                                                                                             | ►             |
| •   | Motivazioni<br>Record inseriti: 1                                                                                        | ►             |
| •   | Laurea<br>Record inseriti: 1                                                                                             | ►             |
| •   | Dichiarazioni<br>Record inseriti: 1                                                                                      | •             |
| •   | Precedenti esperienze<br>Record inseriti: 1                                                                              | ►             |
| •   | Tipologia mobilità<br>Record inseriti: 1                                                                                 | ►             |
| •   | Scelte effettuate                                                                                                    | •             |
| Ate | nei partner                                                                                                    |               |
| 1)  | LINK 287320 - 0810-2013 - F REIMS01 UNIVERSITE' DE REIMS CHAMPAGNE ARDENNE (MESI 3) LINGUE: FRA; CICLO DI STUDIO: 1;2;3; | 1)<br>FRANCIA |
|     |                                                                                                    |               |

🗹 Ho controllato i dati inseriti

Attenzione! Una volta confermata la registrazione non sarà più possibile modificare i dati inseriti.

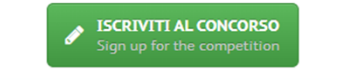

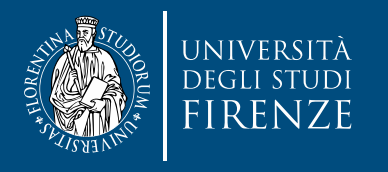

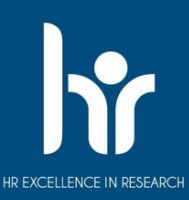

# Grazie per l'attenzione

Per ulteriori informazioni è possibile contattare il Servizio Relazioni Internazionali: erasmus@agraria.unifi.it